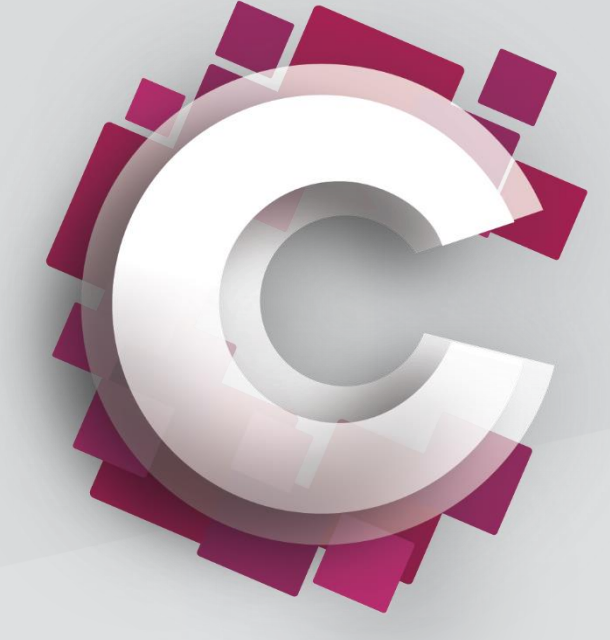

#### MANUAL DE USUARIO

Versión 1.1 | Octubre de 2015

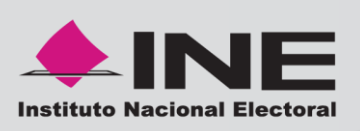

Dirección Ejecutiva de Administración Dirección de Recursos Materiales y Servicios

#### Contents

| REGISTRO EN COMPRAINE                                                                                                    |
|----------------------------------------------------------------------------------------------------|
| PASOS PARA EL REGISTRO EN LA PLATAFORMA                                                                                                    |
| INFORMACIÓN ADICIONAL DE REGISTRO5                                                                                                    |
| Datos adicionales de registro5                                                                                                    |
| HABILITACIÓN DE USUARIO6                                                                                                    |
| ACCESO A LA PLATAFORMA                                                                                                    |
| DASHBOARD PRINCIPAL                                                                                                    |
| MENU PRINCIPAL                                                                                                    |
| Procedimientos de contratación:                                                                                                    |
| Mi organización: Dentro de esta opción, podemos validar los detalles del registro, así como las evaluaciones y puntuaciones que el Instituto nos otorgó, de acuerdo al proceso en el cual participamos |
| eColaboration: En esta opción se verán los comunicados o archivos que el Instituto desee compartir con los proveedores.                                                                                |
| Gestión de usuario: Aquí el administrador podrá crear, gestionar u administrar a los usuarios que así convengan para el uso del sistema.                                                               |
| CONVOCATORIA / SOLICITUD DE INFORMACIÓN10                                                                                                    |
| FIRMA ELECTRÓNICA                                                                                                    |
| CONTRATOS                                                                                                    |

#### **Registro en CompralNE**

Para poder participar en los procedimientos a través del sistema, es necesario que la persona física/moral capture los datos solicitados en los campos determinados como obligatorios (campos marcados con \*) en el formulario de registro disponible en CompraINE, con el fin de crear y generar sus claves de únicas de acceso a la plataforma

#### Pasos para el registro en la plataforma

1. Introduciremos la URL del sistema dentro de nuestro navegador

|                                                                                                    | Preguntas frecuentes Contacto Q Buscar                                                                                                    |
|----------------------------------------------------------------------------------------------------|----------------------------------------------------------------------------------------------------|
|                                                                                                    | mpraINE                                                                                                    |
| Acceso a usuarios                                                                                                    | ¿Alguna duda? Contàctanos<br>El Centro de Atención a Usuarios del CompraINE (CAU-CompraINE)<br>resolverá tus dudas en un horario de lunes a viernes, en días hábiles,<br>de 9:30 a 17:30 horas (tiempo del centro).<br>Tel. 5628 4999   compras@ine.mx |
| Contraseña<br>Iniciar sesión<br>Recupera tu contraseña   ¿Olvidaste tu contraseña?                                                                              |                                                                                                    |
| ¿Eres proveedor y no dispones de una cuenta en CompraINE?<br>Requisitos para registrarse<br>Registrate ahora<br>Manifestación de Protección de Datos Personales |                                                                                                    |

2. Una vez dentro de la página de acceso al sistema, iremos a la opción de "Regístrate ahora", dicha opción nos enviará a los Términos y condiciones que estipuló el Instituto para todos sus proveedores para poder ser aceptados e invitados a los concursos de licitación. Para aceptar dichos términos y continuar con el registro, seleccionaremos la opción "Acepto" y haremos click en el botón de "Acepto".

| La Format                                                                                                    | το ρατ |
|----------------------------------------------------------------------------------------------------|--------|
| Términos y condiciones de uso                                                                                                    |        |
| Términos y condiciones de uso CompraINE                                                                                                    |        |
| El Proveedor, acepta las siguientes condiciones relacionadas con la utilización del Nombre de Usuario (Su RFC), contraseña y tecnología a la que tendrá acceso, para participar en procedimientos de contratación del Instituto Nacional Electoral en materia de adjusiciones, arrendamientos de bienes muebles y servicios de conformidad con la normativa, requisitos y procedimientos vigentes.             |        |
| Los procedimientos se realizarán de conformidad con el Reglamento del instituto Federal Electoral en materia de Adquisiciones, Arrendamientos, Bienes Muebles y Servicios.                                                                                                    |        |
| El registro de proveedores y contralistas para el uso de CompraINE implica su aceptación a sujetarse a la normativa en la materia con la cual se fundamente cada procedimiento de contratación que se convoque por el instituto Nacional Electoral.                                                                                                    |        |
| Los licitantes, proveedores y contratistas nacionales utilizarán como medio de identificación electrónica la firma electrónica avanzada proporcionada por el Sistema de Administración Tributaria (SAT) de acuerdo con lo que señala el artículo 34 del Reglamento del<br>Instituto Federal Electoral en materia de Adquisiciones, Arrendamientos, Bienes Muebles y Servicios y demás normativa en la materia. |        |
| Ver lineamientos y normativa en la materia: https//compras.ine.mx                                                                                                    |        |
|                                                                                                    |        |
|                                                                                                    |        |
|                                                                                                    |        |
|                                                                                                    | *      |
|                                                                                                    |        |
| He leido y aceptado las Términos y condiciones de uso CompraINE                                                                                                    |        |
| Acepto     No acepto                                                                                                    |        |
| Acepto                                                                                                    |        |

3. Después de haber aceptado los "Términos y condiciones", pasaremos a los datos de registro de la organización, es aquí donde completaremos la información de registro de la organización y los datos que tendremos de acceso a la herramienta. Al finalizar haremos click en el botón de "Guardar". En el campo correo electrónico es posible capturar más de uno, para ello se debe escribir la dirección completa y separar con punto y coma (;) la otra dirección

| Ficha de registro                                                                                                    |                           |           |
|----------------------------------------------------------------------------------------------------|---------------------------|-----------|
|                                                                                                    | Gurder                    | 🛛 Cerrar  |
| Datos de la empresa                                                                                                    | S Ren                     | stablecer |
| * Nombre, denominación o razón social (sin titularidad jurídica)                                                                                                    |                           |           |
| <ul> <li>Domicilio fiscal (anotar calle y número, colonia, delegación o<br/>municipio)</li> </ul>                                                                                                    |                           |           |
| * País                                                                                                    | MENICO •                  |           |
| Correo electrónico de facturación                                                                                                    |                           |           |
| <ul> <li>Registro Federal de Contribuyentes (RFC o cédula fiscal<br/>equivalente en el extranjero)</li> </ul>                                                                                                    |                           |           |
| Titularidad jurídica                                                                                                    |                           |           |
| Teléfono principal                                                                                                    |                           |           |
| * Entidad federativa                                                                                                    |                           |           |
| Sitio web                                                                                                    |                           |           |
| * Código Postal                                                                                                    |                           |           |
| Información del contacto de la empresa. (Recibirá las n                                                                                                    | ificaciones de CompraINE) |           |
| Nombre del representante o apoderado legal                                                                                                    |                           |           |
| * Apellidos del representante o apoderado legal                                                                                                    |                           |           |
| <ul> <li>Dirección email IMPORTANTE: Esta dirección de correo<br/>electrónico será utilizada para recuperar tu contraseña y para<br/>todas las comunicaciones y notificaciones. Por favor, asegúrate<br/>de escribir la dirección correcta. Por favor, usa "," (punto y<br/>coma) para separar varias direcciones de correo electrónico.</li> </ul> |                           |           |
| * Teléfono empresa (lada)-teléfono                                                                                                    |                           |           |
| Nombre de "Usuario del Sistema CompraINE" (en este campo<br>deberás anotar tu dave del Registro Federal de Contribuyentes<br>con mayúsculas, sin guiones, ni espacios, ni acentos; éste será<br>tu usuario para Ingresar al sistema, por eso es importante<br>capturarlo con cuidado y correctamente, que no haya errores en                        |                           |           |

#### Información Adicional de Registro

Para poder ser activado como potencial proveedor a las licitaciones del Instituto, se debe contar con el registro completo de la organización.

Para ello es importante completar el registro adicional, dicho registro aparecerá inmediatamente después de terminar el registro básico que anteriormente se comentó.

#### Datos adicionales de registro

Una vez completado el registró básico, tenemos que completar la información adicional, la cual nos aparecerá una vez que terminemos el registro básico.

| Fersona Física                               |                                                                                           |             |
|----------------------------------------------|-------------------------------------------------------------------------------------------|-------------|
| Para uso exclusivo de persona física<br>CURP | Si es persona física, coloque su CURP                                                     |             |
| Información del representante legal          |                                                                                           |             |
| Escritura pública                            | Número de la escritura pública                                                            |             |
| Fecha de la escritura pública                | Seleccione la fecha de la escritura pública                                               |             |
| Notario Público                              | Nombre, número y lugar del Notario Público ante el cual se dio fe de su acta constitutiva |             |
| Información comercial                        |                                                                                           |             |
| Actividad empresarial                        | Especifique su actividad empresarial                                                      | 1           |
| Sector                                       | ★ Especifique su sector                                                                   | 1           |
| Bienes y servicios                           | Especifique los bienes y servicios que ofrece                                             | 1           |
| Estratificación                              | ★ Seleccione su estratificación                                                           | Micro       |
| Número de empleados                          | ★ Especifique el numero de empleados que laboran en su empresa                            | 1           |
| Ventas anuales                               | ★ Capture el monto de ventas anuales del año anterior                                     | 1           |
| Número RUPA                                  | capture su numero RUPA                                                                    | 1           |
| Información bancaria                         |                                                                                           |             |
| Cuenta bancaria                              | * Capture el numero de cuenta bancaria                                                    | 1           |
| CLABE                                        | * Capture su CLABE bancaria                                                               | 1           |
| Nombre del banco                             | * Capture el nombre de la institución bancaria                                            | 1           |
| Número de sucursal                           | * Capturar el numero de sucursal                                                          | 1           |
| Localidad                                    | Capture la localidad                                                                      | 1           |
| Certificado de Firma Electrónica Ava         | Izada                                                                                     |             |
| Certificado de firma electrónica avanzada    | Certificado de firma electrónica avanzada     (sin archivo adjunto)                       |             |
|                                              |                                                                                           |             |
|                                              |                                                                                           |             |
|                                              | + Haga clic para adjuntar archive                                                         | D           |
| En la sección de certif                      | icado de firma digital, se debe hacer click en                                            | , esto para |

poder adjuntar el archivo .cer

#### Habilitación de usuario

Después de finalizar la captura de todos los campos que contemplan el registro, se entra a un proceso de validación por parte del Instituto, una vez culminada dicha validación CompraINE envía un correo electrónico con una clave de acceso temporal que le permitirá acceder al sistema.

#### Acceso a la plataforma

Una vez que se recibe el correo electrónico con la contraseña se podrá ingresar a CompraINE con su usuario y la clave temporal de acceso, una vez dentro del sistema en automático pedirá el cambio de contraseña.

|                               | Acceso a                                   | usuarios            |               |
|-------------------------------|--------------------------------------------|---------------------|---------------|
| Usuario                       |                                            |                     |               |
| proveedor                     |                                            |                     |               |
| Contraseña                    |                                            |                     |               |
|                               |                                            |                     |               |
|                               |                                            |                     | niciar sesión |
| Recupera tu                   | contraseña   ¿Olvida                       | ste tu contraseña   | a?            |
| ¿Eres proveed<br>Requisitos p | or y no dispones de una<br>ara registrarse | a cuenta en Compra  | aINE?         |
| Regístrate a                  | nora                                       |                     |               |
| Manifestaci                   | ón de Protección de I                      | Deter Deve en el el |               |

| Cambiar contraseña                                                                                                    |  |  |  |  |
|----------------------------------------------------------------------------------------------------|--|--|--|--|
| Por razones de seguridad le solicitamos modificar su contraseña. Introduzca su nueva contraseña en la casilla de texto.                                                              |  |  |  |  |
| La Contraseña debe de contener al menos 5 caracteres<br>La contraseña debe ser distinta del nombre de usuario.<br>¡Atención¡ la nueva Contraseña debe de ser distinta de la anterior |  |  |  |  |
| Nueva contraseña                                                                                                    |  |  |  |  |
| Confirmar contraseña                                                                                                    |  |  |  |  |
| 🖌 Enviar                                                                                                    |  |  |  |  |

#### Dashboard principal

La pantalla principal que se visualiza una vez entrando al sistema es el área de trabajo.

| <b>a</b> |                                         |                        |                           |                                                                      | 0                                                                |
|----------|-----------------------------------------|------------------------|---------------------------|----------------------------------------------------------------------|------------------------------------------------------------------|
|          | Contratos de P                          | rocedimiento de        | Contratación . 🖃 .        | 📣 Nuevos Mensajes (últimos 30 días)                                  | III Mis Licitaciones pendientes de Respuesta                     |
|          | (i) No se ha encontrado                 | o ningún contrato      |                           | No Encontrado Ningún Nuevo Mensaje                                   | ① No hay ninguna Convocatoria/Solicitud de Cotización encontrado |
| ۵        | Mis Encuestas                           | En Curso               |                           | Mis Investigación de Mercado pendientes de Respuesta                 | Enlaces Ránidos                                                  |
|          | inis Encuestas                          | Ell'ouiso              |                           |                                                                      | * Links Estándar                                                 |
|          | <ol> <li>No se han encontrad</li> </ol> | lo Tarjetas de Puntuac | sión                      | <ol> <li>No hay ninguna Investigación de Mercado presente</li> </ol> |                                                                  |
|          | I icitaciones difi                      | undidas al Dúblic      | o en General              |                                                                      | Procedimientos Publicados                                        |
|          | Elchaciones un                          | indidas al Fublici     |                           |                                                                      | Participa en Subasta                                             |
|          | Actua                                   | almente Abiertas       | Próximas Fechas de Cierre |                                                                      | Responder a una Investigación de Mercado                         |
|          | Investigación<br>de Mercado             | 0                      |                           |                                                                      | Responder a una Convocatoria/Solicitud de Cotización             |
|          | Licitación                              | 1                      | 31/12/2015 12:00 PM       |                                                                      | Mis Contratos                                                    |
|          |                                         |                        |                           |                                                                      | Área de Colaboración                                             |
|          |                                         |                        |                           |                                                                      | <ul> <li>Links Personalizados</li> </ul>                         |
|          |                                         |                        |                           |                                                                      | Firma Electrónica Avanzada 😁                                     |

#### Menu principal

Aquí encontraremos las opciones de ingreso de acuerdo al tema de interés.

| â       |                                   | e                   |
|---------|-----------------------------------|---------------------|
| Ω       | Mi Lista de Trabajo               | Mi Lista de Trabajo |
|         | Procedimientos de<br>Contratación | ontrato             |
|         | Mi Organización                   |                     |
|         | eColaboratión                     | so                  |
| <u></u> | Gestión de Usuario                | s de Puntuación     |
|         |                                   | 1                   |

#### Sub-menus

Mi lista de trabajo: esta opción nos llevará de regreso al dashboard principal, es decir al área de trabajo.

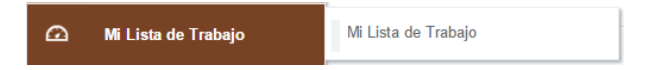

Procedimientos de contratación: es la opción desde la cual administraremos cada una de nuestras licitaciones o invitaciones a los procesos de contratación del instituto.

| P        | Procedimientos de<br>Contratación | expedientes >                          |
|----------|-----------------------------------|----------------------------------------|
| <i>•</i> |                                   | Investigación de Mercado               |
|          | Mi Organizacion                   | Convocatoria/Solicitud de Cotización > |
|          | eColaboratión                     | Subasta >                              |
|          |                                   | Contratos >                            |
| <u></u>  | Gestión de Usuario                | Procedimientos Publicados >            |
|          |                                   |                                        |

Mi organización: Dentro de esta opción, podemos validar los detalles del registro, así como las evaluaciones y puntuaciones que el Instituto nos otorgó, de acuerdo al proceso en el cual participamos.

|         | Mi Organización    |                        | > | Ficha de registro     |
|---------|--------------------|------------------------|---|-----------------------|
| D)      | eColaboratión      | Mis Categorías         |   | Formulario Preliminar |
| < 🗉     |                    | Evaluaciones           |   | Estado de la Empresa  |
| <u></u> | Gestión de Usuario | Tarjetas de Puntuación |   |                       |

eColaboration: En esta opción se verán los comunicados o archivos que el Instituto desee compartir con los proveedores.

|         | eColaboratión      | Directorios >   |
|---------|--------------------|-----------------|
| <u></u> | Gestión de Usuario | s de Puntuación |
|         |                    |                 |

Gestión de usuario: Aquí el administrador podrá crear, gestionar u administrar a los usuarios que así convengan para el uso del sistema.

| <b></b> | Gestión de Usuario      | Gestión de Usuarios |  |
|---------|-------------------------|---------------------|--|
|         | Licitaciones difundidas | Usuario por defecto |  |

#### Convocatoria / Solicitud de información

Una vez que ingresemos al sistema y nos llegue la convocatoria a un procedimiento, lo que se debe hacer es enviar la propuesta y llenar la solicitud para poder ser tomados en cuenta.

Los pasos para realizar este proceso son:

- 1. Iremos al menú principal a la opción de "Procedimientos de Contratación"
- 2. Dentro de esa opción daremos click en "Convocatoria / Solicitud de Cotización"

| •       | Menú                           | a/Solicitud de Cotización   | Convocator  | ria/Solicitud de Cotización accessible a t |
|---------|--------------------------------|-----------------------------|-------------|--------------------------------------------|
|         | Mi Lista de Trabajo            |                             |             |                                            |
|         | Procedimientos de Contratación | expedientes                 |             | *                                          |
| æ       | Mi Organización                | Investigación de Mercado    |             | Código del co                              |
|         | MI Organización                | Convocatoria/Solicitud de C | otización > | Responder a una                            |
|         | eColaboratión                  | Subasta                     |             | Convocatoria/Solicitud de Cotización       |
|         |                                | Contratos                   |             | Convocatoria/Solicitud de Cotización       |
| <u></u> | Gestión de Usuario             | Procedimientos Publicados   |             | 402                                        |
|         | 4 440                          |                             |             |                                            |

3. Una vez dentro veremos las convocatorias en las cuales podemos aplicar y enviar la propuesta.

|       | Código Convocatoria/Solicitud de Cotización | Descripción corta                      | Código del conjunto de su Oferta: | Estado Convocatoria/Solicitud de Cotización | Tiempo Límite para Mostrar Interés | <ul> <li>Razón Social</li> </ul> |
|-------|---------------------------------------------|----------------------------------------|-----------------------------------|---------------------------------------------|------------------------------------|----------------------------------|
| 1     | 370                                         | ejemplo adjudicación directa por monto | 474                               | m En curso                                  | 31/12/2015 12:00 PM                | buyer                            |
| Total | 1                                           |                                        |                                   |                                             | 7 ▼                                | Pagina 1 de 1                    |

4. Para poder enviar la propuesta, hacemos click en la convocatoria. Una vez dentro veremos los detalles de la convocatoria, y si nos interesa haremos click e el botón "Expresar Interés".

|                                            | Expresar Interés                                                                                                    | X Decidir Más Adelante | Finforme Imprimible |
|--------------------------------------------|----------------------------------------------------------------------------------------------------|------------------------|---------------------|
| Estado de la Respuesta                     |                                                                                                    |                        |                     |
| Estado de la Respuesta<br>No hay Respuesta |                                                                                                    |                        |                     |
| Datos Generales                            |                                                                                                    |                        |                     |
| Código<br>370                              | Descripción<br>ejemplo adjudicación directa por monto                                                                      |                        |                     |
| Descripción detallada<br>Prueba            | Tipo de Convocatoria/Solicitud de Cotización<br>Convocatoria/Solicitud de Cotización Accesible a todos (Oferta Solicitada) |                        |                     |
| Moneda de la Oferta<br>MXN                 | Convocatoria/Solicitud de Cotización de prueba<br>No                                                                       |                        |                     |

5. Para crear la propuesta iremos a la opción "Mi respuesta", ahí veremos los sobres que fueron configurados por el comprador y que debemos de completar para enviar nuestra propuesta. En caso de querer declinar

| Crear Respuesta          haremos click en los puntos suspensivos (       Declinar Respuesta         para aceptar y poder enviar nuestra propuesta haremos click en el botón "Crear respuesta" |                                                                                                    |                                                                                           |                       |  |
|----------------------------------------------------------------------------------------------------|----------------------------------------------------------------------------------------------------|-------------------------------------------------------------------------------------------|-----------------------|--|
| Detalles Li                                                                                                    | citación Mensaje (No leído 0)                                                                                                    |                                                                                           |                       |  |
| Configuraci                                                                                                    | n Anexos de Comprador (0) Mi Respuesta Multiusuario                                                                                               |                                                                                           |                       |  |
| Unión T<br>* Esta off<br>My Organiz<br>* Ver S<br>- 1. Re                                                                                                    | emporal de Empresas (UTE)<br>erta se envía en nombre de:<br>ation Only (No consortium)<br>ólo Índice Respuestas<br>spuesta Técnica (7 parámetros) |                                                                                           | Crear Respuesta       |  |
| - 1.1                                                                                                    | lécnica - Sección de Parámetro                                                                                                    |                                                                                           |                       |  |
|                                                                                                    | Parámetro                                                                                                    | Descripción breve                                                                         | Respuesta             |  |
| 1.1.1                                                                                                    | Valor Si/no                                                                                                    | Describir valor si no                                                                     |                       |  |
| 1.1.2                                                                                                    | Lista de opciones ejemplo cumple no cumple                                                                                                    | * Lista de opciones desplegable                                                           |                       |  |
| 1.1.3                                                                                                    | Respuesta lista multiple                                                                                                    | • Puede seleccionarse más de una opción de Respuesta desde una Lista de Opciones Múltiple |                       |  |
| 1.1.4                                                                                                    | 1.1.4 Texto • Texto hasta 2000 caracteres                                                                                                    |                                                                                           |                       |  |
| 1.1.5                                                                                                    | Numerico                                                                                                    | ★ Ingresar números unicamente                                                             |                       |  |
| 1.1.6                                                                                                    | fecha                                                                                                    | ★ para ingresar fecha                                                                     |                       |  |
| 1.1.7                                                                                                    | Agregar anexo                                                                                                    | • Agregar descripción de documento a anexar                                               | (sin archivo adjunto) |  |
|                                                                                                    | Nota                                                                                                    | Detailes de las Nota                                                                      |                       |  |
| 1.1.8                                                                                                    | Para agregar nota                                                                                                    | Nota                                                                                      |                       |  |

6. Para poder completar cada una delas preguntas, en cada sobre configurado, haremos click en el botón "Modificar Respuesta".

|         | 1. Respuesta Técnica (7 parámetros)                    |                                                                                         |                       |  |  |
|---------|--------------------------------------------------------|-----------------------------------------------------------------------------------------|-----------------------|--|--|
| × 1.1 T | <ul> <li>1.1 Técnica - Sección de Parámetro</li> </ul> |                                                                                         |                       |  |  |
|         | Parámetro                                              | Descripción breve                                                                       | Respuesta             |  |  |
| 1.1.1   | Valor Si/no                                            | Describir valor si no                                                                   |                       |  |  |
| 1.1.2   | Lista de opciones ejemplo cumple no cumple             | * Lista de opciones desplegable                                                         |                       |  |  |
| 1.1.3   | Respuesta lista multiple                               | Puede seleccionarse más de una opción de Respuesta desde una Lista de Opciones Múltiple |                       |  |  |
| 1.1.4   | Texto                                                  | * Texto hasta 2000 caracteres                                                           |                       |  |  |
| 1.1.5   | Numerico                                               | ▲ Ingresar números unicamente                                                           |                       |  |  |
| 1.1.6   | fecha                                                  | * para ingresar fecha                                                                   |                       |  |  |
| 1.1.7   | Agregar anexo                                          | * Agregar descripción de documento a anexar                                             | (sin archivo adjunto) |  |  |
|         | Nota                                                   | Detailes de las Nota                                                                    |                       |  |  |
| 1.1.8   | Para agregar nota                                      | Nota                                                                                    |                       |  |  |

### CompraINE

7. Una vez completadas las preguntas, para enviar nuestra propuesta haremos click en el botón "Enviar Respuesta"

| Detalles Licitación  | Mensaje (No leido 0)                          |                  |
|----------------------|-----------------------------------------------|------------------|
| Configuración Anexos | os de Comprador (0) MI Respuesta Multiusuario |                  |
|                      |                                               | Enviar Respuesta |
| Resumen Mis Re       | asouestas                                     |                  |

#### Firma Electrónica

Una vez validada las respuestas, debemos firmar nuestra propuesta, para realizar esto debemos hacer los siguientes pasos:

- 1. Después de Enviar la respuesta descargará los archivos PDF referentes a los sobres que se respondieron.
- 2. Una vez descargados dichos archivos se procederá a firmarlos, para hacer esto hay que ir al "menú principal" y en la parte de "Enlaces Rápidos", buscar la opción de "Links Personalizados" y ahí se dará click en "Firma Electrónica Avanzada".

| 😳 Enlaces Rápidos                                    |
|------------------------------------------------------|
| ✓ Links Estándar                                     |
| ???es_MX.neg.common.menu/seller.su.corporateInfo???  |
| Procedimientos Publicados                            |
| Participa en Subasta                                 |
| Responder a una Investigación de Mercado             |
| Responder a una Convocatoria/Solicitud de Cotización |
| Mis Contratos                                        |
| Área de Colaboración                                 |
| <ul> <li>Links Personalizados</li> </ul>             |
| Firma Electrónica Avanzada 😁                         |

3. Una vez dentro de la Firma del documento, seleccionaremos el certificado, la llave privada y clave de acceso, así como el documento PDF que se descargó donde esta nuestra propuesta. Después de tener todos los campos completos hacer click en el botón "siguiente"

| q5.cer     | 1                    |
|------------|----------------------|
|            | ,                    |
| 161143.key | <b>\$</b>            |
|            |                      |
|            |                      |
|            |                      |
|            |                      |
|            |                      |
|            |                      |
|            | q5.cer<br>161143.key |

|                                                                                   | CompraINE                 |
|-----------------------------------------------------------------------------------|---------------------------|
| Proporcione los siguientes elementos para firmar el documento                     | (i)                       |
| Firmante:           Stref:         Son: 20: 30: 30: 30: 30: 30: 30: 30: 30: 30: 3 |                           |
|                                                                                   | < Atras Siguiente > Salir |

4. Una vez firmado el documento hacer click en el botón de "Siguiente", para poder salvar el archivo ya firmado, para después poder subirlo en la propuesta. Al final hacer click en el botón de "Salir"

| 🕌 Salvar archiv | o PKCS #7                |                             |             | ×      |
|-----------------|--------------------------|-----------------------------|-------------|--------|
| Save in:        | <mark> </mark> Libraries |                             | / G 👂 🗈 🗔 🔻 |        |
| Quick access    | Came<br>Librar           | era Roll<br>γ               |             | ^      |
| Desktop         | Docu<br>Librar           | ments<br>y                  |             |        |
| Libraries       | Librar                   | y<br>y                      |             |        |
| This PC         | Pictur<br>Librar         | y<br>y                      |             |        |
| <b>I</b>        | Saved<br>Librar          | d Pictures<br>y             |             |        |
| Network         | H all set                |                             |             | ~      |
|                 | File name:               | respuesta economica firmada | ~           | Save   |
|                 | Save as type:            | All Files (*.*)             | ~           | Cancel |

| irma de Doi<br>Proporcione I | cumento PDF<br>os siguientes elementos para firmar el documento                             | BE  |
|------------------------------|---------------------------------------------------------------------------------------------|-----|
| $\bigcirc$                   | Estado<br>El documento se ha generado satisfactoriamente<br>respuesta economica firmada.p7m |     |
|                              |                                                                                             |     |
|                              |                                                                                             |     |
|                              |                                                                                             |     |
|                              |                                                                                             |     |
|                              |                                                                                             | 547 |

5. Una vez teniendo la propuesta firmada, regresamos a la convocatoria para adjuntar la propuesta ya firmada.

| Resumen Mis Respuestas |                     |                                                                        |                                            |                                                 |    |  |  |  |  |  |
|------------------------|---------------------|------------------------------------------------------------------------|--------------------------------------------|-------------------------------------------------|----|--|--|--|--|--|
| 1.                     | Respuesta Económica | Todos los Artículos señalados Completados<br>No hay Anexos adicionales | 💦 PriceEnvelopeSummary (1).pdf (44 KB) 👔 😁 | Precio Total (excluidas secciones facultativas) | 22 |  |  |  |  |  |

6. Después de adjuntar la propuesta se da click en "Enviar Propuesta"

#### Contratos

Para visualizar los contratos, iremos al menú Contratos

Dentro de ahí veremos cada uno de los contratos que tenemos y el status de ellos

| â   |                                   | е                                    |     |               |                        |                      |
|-----|-----------------------------------|--------------------------------------|-----|---------------|------------------------|----------------------|
|     | Mi Lista de Trabajo               | niento de Contratación               |     |               | ed!                    | Nuevos Mensajes (últ |
| P   | Procedimientos de<br>Contratación | expedientes                          |     |               | G                      | Not                  |
|     |                                   | Investigación de Mercado             |     |               |                        |                      |
| NH. | Mi Organización                   | Convocatoria/Solicitud de Cotización | n > |               |                        |                      |
|     | eColaboratión                     | Subasta                              |     |               | Mis Investigación de M |                      |
|     |                                   | Contratos                            | >   | Mis Contratos |                        |                      |
|     | Gestion de Usuario                | Procedimientos Publicados            |     |               |                        |                      |